## Info-Link SiriusXM Programming Guide

1. Go to URL www.infolinksirius.com and use your user ID and password to log into the programming web site.

If you have not registered, enter your Link Account Number in both the Account Number and Password locations and click on Register.

2. Choose to schedule your SiriusXM Radio Channels or your on-hold messages.

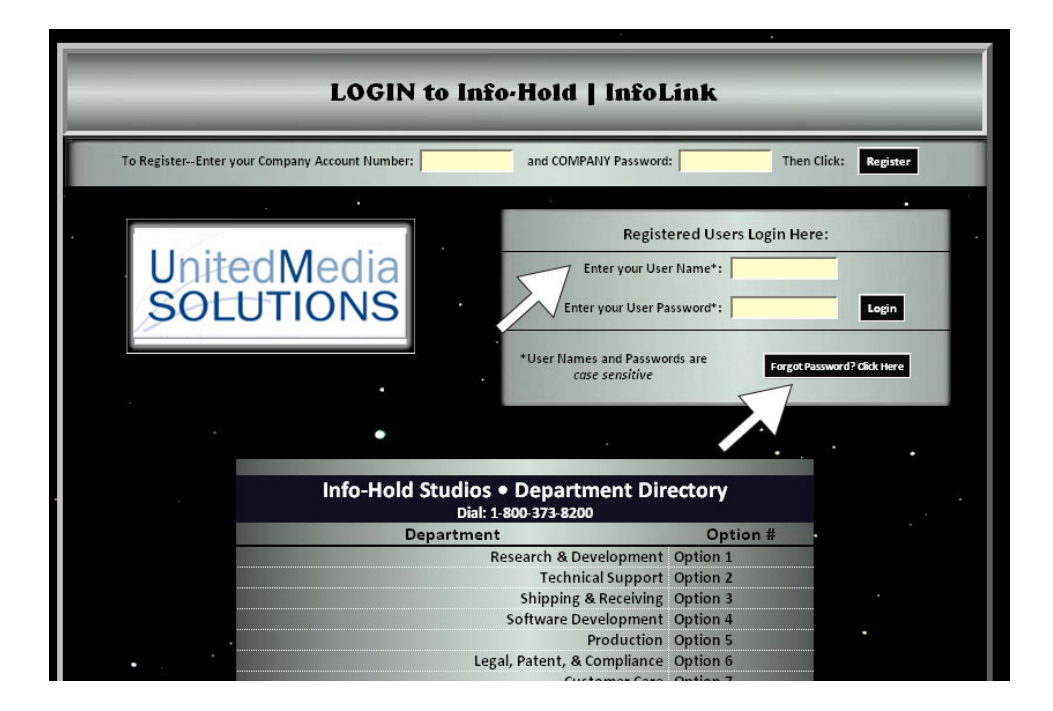

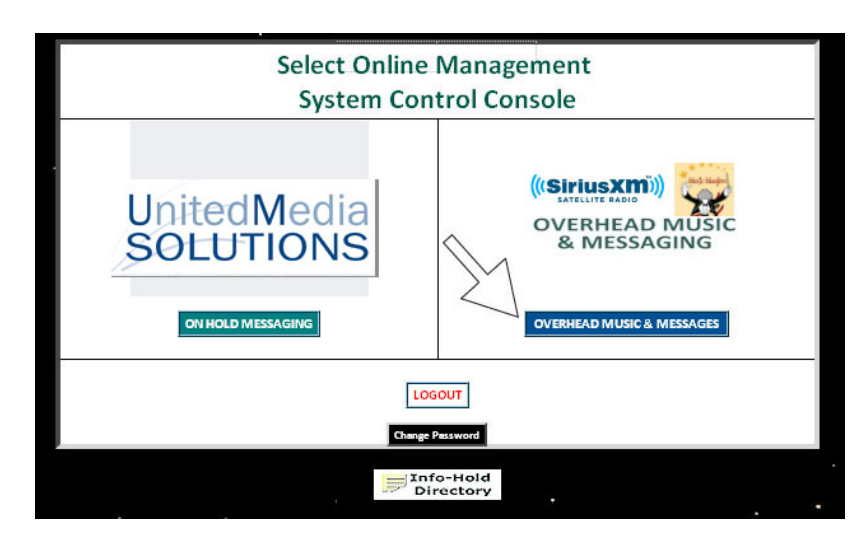

3. To schedule a new SiriusXM playlist, click on "Create New Sequence."

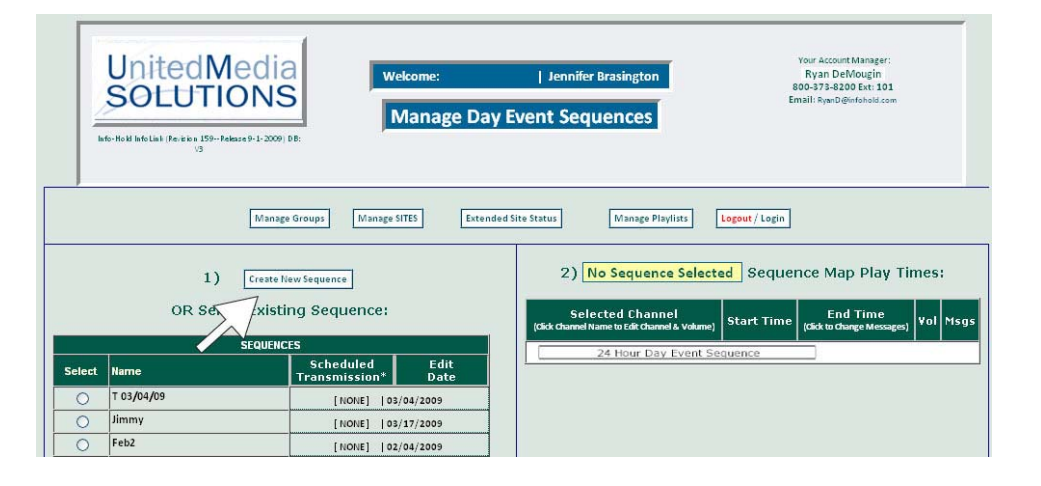

4. You will be prompted to give your new sequence a name.

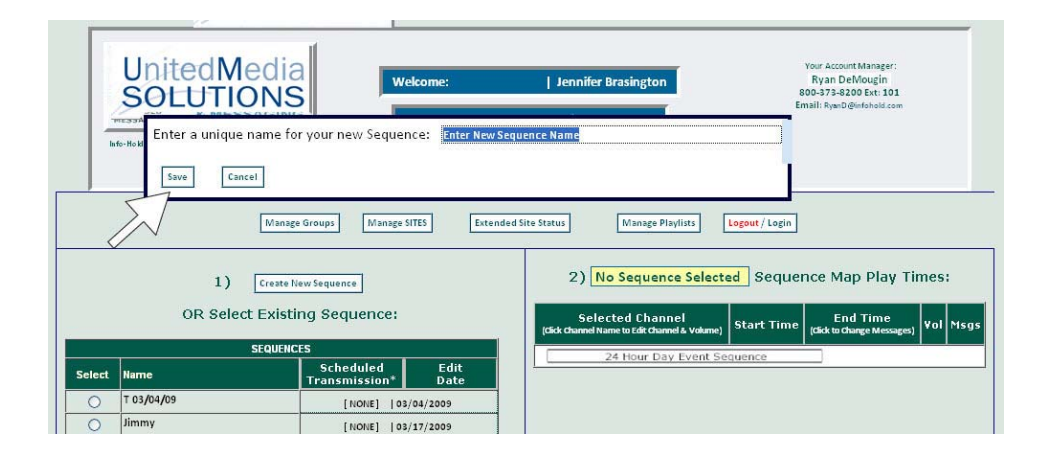

5. From here you will choose the SiriusXM channels you would like to play, along with the times they will play. We suggest you set the volume to 20 so that you can always decrease the volume remotely in case someone on-site sets it too high.

| Jnited<br>SOLUT | Viedia<br>IONS                                                                                                    | kome: Jennifer Brasington     Ryan DeVlougin     800-373-8200 Ext: 101     Email: Ryan DeVlougin     Email: Ryan DeVlougin     Email: Ryan DeVlougin |
|-----------------|----------------------------------------------------------------------------------------------------|----------------------------------------------------------------------------------------------------|
| -Hold Int       | (1) - SIRUS XM Hits 1<br>(2) - The Blend<br>(3) - SIRUS XM Love<br>(4) - 405 on 4<br>(5) - 505 on 5<br>(6) - 605 on 6<br>(7) - 705 on 7<br>(8) - 805 on 8<br>(9) - 905 on 9        | Event Sequence 12 Mid                                                                                                    |
| Г               | (10) - E Street Radio<br>(12) - The Pulse<br>(13) - Elvis Radio<br>(14) - Classic Vinyl<br>(15) - Classic Rewind<br>(16) - Deep Tracks<br>(17) - Jam_ON<br>(30) - The Crifee House | elected Sequence: sample sequence                                                                                                    |
|                 | (31) - Radio Margaritaville<br>(33) - The Bridge<br>(33) - The Bridge                                                                                                    | 2 12:00 Mid 8 20 20 2 AM 0. 2 Mext > Est ↑                                                                                                    |

6. This is an example of how a finished 24-hour sequence will look.

When you are satisfied with your selection, click on the Manage Sequence button.

You must schedule for all 24 hours in a day, even if there is no music playing.

| I Info Link (Peristion 159Pelease 9-1-2009) DB:                                                                    | Select Channels                                                                                                    | Jennifer Brasing                                    | ton<br>15 | Your Account Manager:<br>Ryan DeMougin<br>800-373-8200 Ext: 101<br>Email: RyanD@infehold.com |
|----------------------------------------------------------------------------------------------------|----------------------------------------------------------------------------------------------------|-----------------------------------------------------|-----------|----------------------------------------------------------------------------------------------|
| [12 Mid 2                                                                                                    | 24 Hour Day Event Sequence                                                                                                    | 1                                                   | 12 Mid)   |                                                                                              |
| [                                                                                                    | -                                                                                                    |                                                     |           |                                                                                              |
| Select Channel                                                                                                    | Selected Sequence: s                                                                                                    | ample sequence                                      |           |                                                                                              |
| Select Channel<br>(click channel av volume)                                                                        | Selected Sequence: s<br>Start Time End Time                                                                                                    | ample sequence                                      | s         |                                                                                              |
| Select Channel (Click Channel A Volume) Music OFF                                                                  | Selected Sequence: s Start Time (Click to EditMense) 12:00 Mid 05:00 AM                                                                                                    | ample sequence<br>vol Msg.<br>0 No                  | s         |                                                                                              |
| Select Channel<br>(člić Channel Jume to Edit Channel & volume)<br>Music OFF<br>15 - Classic Rewind                 | Selected Sequence: S<br>Start Time End Time<br>12:00 Mid 06:00 AM<br>06:00 PM                                                                                                    | ample sequence<br>(es) Vol Msg<br>0 No<br>15 No     | s         |                                                                                              |
| Select Channel<br>(dick Ghanel kame to Edit Chanel & volume)<br>Music OFF<br>15 - Classic Rewind<br>12 - The Pulse | Selected Sequence:         S           Start Time         End Time           (Click to Ecit Merrag)         12:00 Mid           08:00 AM         06:00 PM           08:00 AM         06:00 PM           06:00 PM         10:00 PM | ample sequence<br>Vol Msg<br>0 No<br>15 No<br>15 No | s         |                                                                                              |

7. At this point you will need to schedule the time for your new playlist to take place, so click on the Schedule Transmission button.

| - In   | United<br>SOLUTIC                                                                   | edia<br>DNS<br>maset-1-2009 (RE                                                                                                    | Jennifer Brasington                                                                                                    | 90<br>80<br>Emi                                                                                                | our Account Manager:<br>Ryan DeMougin<br>0-373-8200 Ext: 301<br>ail: RyanD@infohold.com |                           |                       |
|--------|-------------------------------------------------------------------------------------|----------------------------------------------------------------------------------------------------|----------------------------------------------------------------------------------------------------|----------------------------------------------------------------------------------------------------|-----------------------------------------------------------------------------------------|---------------------------|-----------------------|
|        | 1)                                                                                  | Manage Groups Manage SITES Ext                                                                                                    | ended Site Status Manage Playlists 2) sample sequence                                                                                                    | Logout / Login                                                                                                 | Map Play Time                                                                           | s:                        |                       |
|        |                                                                                     |                                                                                                    | 111111111111111111111111111111111111111                                                                                                    |                                                                                                    |                                                                                         |                           |                       |
|        | OR Selec                                                                            | ct Existing Sequence:                                                                                                    | Selected Channel<br>(Click Channel Name to Edit Channel & Volume                                                                                                    | ) Start Time                                                                                                   | End Time<br>(Click to Change Messages)                                                  | Vol                       | Msgs                  |
|        | OR Selec                                                                            | ct Existing Sequence:                                                                                                    | Selected Channel<br>(dick channel Name to Edit Channel & Volume<br>Music OFF                                                                                                    | ) Start Time                                                                                                   | End Time<br>(dick to Change Messages)<br>08:00 AM                                       | ¥ol<br>0                  | Msg<br>No             |
| Select | OR Selec                                                                            | ct Existing Sequence:<br>stouences<br>Stouences<br>Transmission* Date                                                                                                    | Selected Channel<br>(dic channel Name to Edit Channel & Volume<br><u>Music OFF</u><br>15 - Classic Rewind                                                                                                    | 9 Start Time                                                                                                   | End Time<br>(Gick to Change Messages)<br>08:00 AM<br>06:00 PM                           | ¥ol<br>0<br>15            | Msg<br>No<br>No       |
| Select | OR Selec                                                                            | st Existing Sequence:<br>Stouences<br>Scheduled<br>Transmission* Date<br>[10016] [03/04/2009                                                                                                    | Selected Channel<br>(ckk diamel Name to fak channel & Volume<br><u>Music OFF</u><br><u>15 - Classic Rewind</u><br><u>12 - The Pulse</u>                                                                             | 5) Start Time<br>12:00 Mid<br>08:00 AM<br>06:00 PM                                                             | End Time<br>(dick to Change Messages)<br>08:00 AM<br>06:00 PM<br>10:00 PM               | Vol<br>0<br>15<br>15      | Msg<br>No<br>No       |
| Select | OR Select<br>Name<br>T 03/04/09<br>Jimmy                                            | st Existing Sequence:<br>Scheduled Edit<br>Transmission* Date<br>[NonE]  03/04/2009<br>[NonE]  03/04/2009                                                                                                    | Selected Channel<br>(dek diamel Name to f.dk Channel & Volume<br><u>Music OFF</u><br>15 - Classic Rewind<br>12 - The Pulse<br><u>Music OFF</u>                                                                      | Start Time           12:00 Mid           08:00 AM           06:00 PM           10:00 PM                        | End Time<br>(dick to Change Messages)<br>08:00 AM<br>06:00 PM<br>10:00 PM<br>11:55 PM   | Vol<br>0<br>15<br>15<br>0 | Msg<br>No<br>No<br>No |
| Select | OR Select                                                                           | st Existing Sequence:<br>Stouences<br>Scheduled Edit<br>Transmission* Date<br>[Iohit]  02/04/2009<br>[Iohit]  02/17/2009<br>[Iohit]  02/17/2009                                                                                                    | Selected Channel<br>(Cit Guard Name to Cit Guard & Volme<br><u>Music OFF</u><br><u>15 - Classic Rewind</u><br><u>12 - The Pulse</u><br><u>Music OFF</u><br><u>24 Hour Day Event</u>                                 | Start Time           12:00 Mid           06:00 PM           10:00 PM           Sequence                        | End Time<br>(dick to Charge Messages)<br>08:00 AM<br>06:00 PM<br>10:00 PM<br>11:59 PM   | Vol<br>0<br>15<br>15<br>0 | Msg<br>No<br>No<br>No |
| Select | OR Select<br>Name<br>T 03/04/09<br>Jimmy<br>Feb2<br>25201                           | Scheduled<br>Transmission*         Edit<br>Date           [Noite]         03/04/2009           [Noite]         03/04/2009           [Noite]         03/04/2009           [Noite]         03/04/2009           [Noite]         03/04/2009           [Noite]         03/04/2009                                                                                                    | Selected Channel<br>(Gd Channel & Volme<br>Music OFF<br>15 - Classic Rewind<br>12 - The Pulse<br>Music OFF<br>24 Hour Day Event                                                                                     | Start Time                                                                                                    | End Time<br>(Gick to charge Messages)<br>08:00 AM<br>06:00 PM<br>10:00 PM<br>11:59 PM   | Vol<br>0<br>15<br>15<br>0 | Msg<br>No<br>No<br>No |
| Select | OR Select<br>Name<br>T 03/04/09<br>Jimmy<br>Feb2<br>25201<br>25201<br>3/4/09        | SEQUENCES           Transmission*         Edit<br>Date           [NONE]         03/04/2009           [NONE]         03/04/2009           [NONE]         03/07/2009           [NONE]         03/07/2009           [NONE]         03/07/2009           [NONE]         03/07/2009           [NONE]         03/07/2009           [NONE]         03/07/2009                                                                                            | Selected Channel<br>(Cd Channel & Channel & Volume<br>Music OFF<br>15 - Classic Rewind<br>12 - The Pulse<br>Music OFF<br>24 Hour Day Event                                                                          | Start Time           12:00 Mid           06:00 PM           10:00 PM           Sequence           Schedule / I | End Time<br>(Gick to charge Messages)<br>08:00 AM<br>06:00 PM<br>10:00 PM<br>11:59 PM   | Vol<br>0<br>15<br>15<br>0 | Msg<br>No<br>No<br>No |
| Select | OR Select<br>Name<br>T 03/04/09<br>Jimmy<br>Feb2<br>25201<br>3/4/09<br>New sequence | Sequence:           Steventes           Indext Parts         Edit<br>Date           [NONE]         03/04/2009           [NONE]         03/04/2009           [NONE]         03/04/2009           [NONE]         03/04/2009           [NONE]         03/04/2009           [NONE]         03/04/2009           [NONE]         03/04/2009           [NONE]         03/04/2009           [NONE]         03/09/2009           [NONE]         03/09/2009 | Selected Channel<br>(Cd Channel Kunne to Cd Channel & Volume<br><u>Music OFF</u><br><u>15 - Classic Rewind</u><br><u>12 - The Pulse</u><br><u>Music OFF</u><br><u>24 Hour Day Event</u><br><u>25 Hour Day Event</u> | Start Time     12:00 Mid     08:00 AM     06:00 PM     10:00 PM     Sequence     Schedule / I                  | End Time<br>(dk to Garge Messages)<br>05:00 AM<br>06:00 PM<br>10:00 PM<br>11:59 PM      | Vol<br>15<br>15<br>0      | Nsg<br>No<br>No       |

8. Choose the location(s) where you would like the new SiriusXM Playlist to play, and select the days you would like it to run. For this guide, we will run the playlist all week and Send Immediately.

|                                                                                                    |                                    |                                                                                                    | Harrisburg, IL - 118563 [F                                                                                                    | IN=118563]        |                                       | NO          |      |
|----------------------------------------------------------------------------------------------------|------------------------------------|----------------------------------------------------------------------------------------------------|----------------------------------------------------------------------------------------------------|-------------------|---------------------------------------|-------------|------|
| 5                                                                                                    | 7 🖻                                | <b>S</b>                                                                                                    | Mount Vernon, IL 11856                                                                                                    | (PIN = 118560)    |                                       |             |      |
|                                                                                                    |                                    | <b>E</b>                                                                                                    | Serial #118063, Mansfield                                                                                                    | I, OH [PIN = 1180 | 163]                                  |             |      |
|                                                                                                    | V                                  | 118548]                                                                                                    | Serial number, 118548, Bri                                                                                                    | ookings, SD [PIN  |                                       |             |      |
| ) Select Day-of-Week                                                                                                    | for Sequence:                      |                                                                                                    |                                                                                                    |                   |                                       |             |      |
| Weekdays (M - F)     Weekends (Sa-Su)                                                                                                    | 0                                  | Select Days O Every                                                                                          | yday<br>T♥₩♥R♥F□Sa                                                                                                    | Select Time Zo    | one:<br>Octri Omtri                   | O Pac ☑ DST |      |
| Weekdays (M - F)     Weekends (Sa-Su)                                                                                                    | or Schedule*:                      | Select Days O Every Schedule Transmissi CANCI quence information will b                                      | yday<br>T ♥ ₩ ♥ R ♥ F Sa<br>Ion<br>EL-DO NOT ADD TRANSMISSION<br>Se transmitted on or about midnight fo                                                   | Select Time Zi    | one:<br>O ctri O Mtn                  | O Pac 🗹 DST |      |
| Weekdays (M - F)     Weekends (Sa-Su)     SEND (MMEDIATELY     SEND (MMEDIATELY     SEND | or Schedule*:                      | Select Days O Every<br>Su Su M M Ø<br>Schedule Transmissi<br>CARICI<br>guence information will b<br>OR you m | vday<br>T ♥ ₩ ♥ R ♥ F Sa<br>EL-DO NOT ADD TRANSMISSION<br>Set transmitted on or about midinght fo<br>say set a SPECIFIC date and time below               | Select Time Zi    | ore:<br>Ctrl O Mtn<br>zone            | O Pac 🗹 DST |      |
| Weekdays (M - F)     Weekdays (M - F)     Weekdands (Sa-Su)     Sento IMMEDIATELY     2) Set Date / T                                                                                                    | or Schedule*: [ •New sec Time: Yea | Select Days O Every<br>Su V M V<br>Schedule Transmissi<br>CANCI<br>pence information will bu<br>OR yourn     | vday<br>T V W R R F 53<br>Ion<br>EL-DO NOT ADD TRANSMISSION<br>Se transmitted on or about midnight fo<br>hay set a SPECIFIC date and time below<br>Month: | Select Time 24    | xne:<br>O cerl O Mtn<br>zone<br>Hour: | O Pac V DST | • AM |

 9. This will take you to a screen which lets you review your playlist selection before you transmit to the site(s).
 Once everything is reviewed and to your satisfaction, click on the Continue Send Xmit to Sites button.

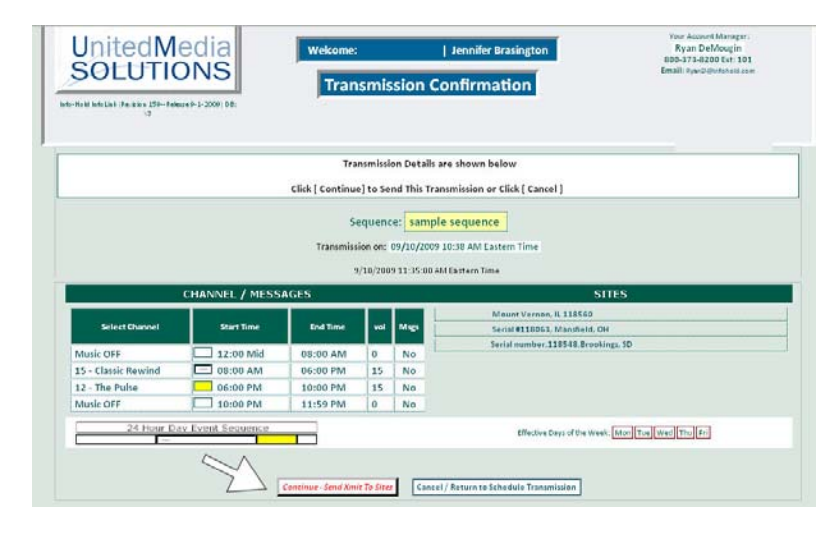

16. That's it. You have successfully programmed your on-hold messages and overhead music stations. www.infolinksirius.com